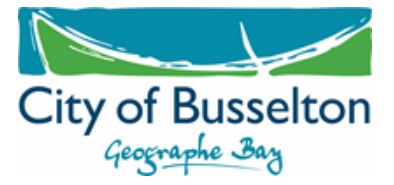

# **Section 70A Notification Flow Chart**

Section 70A is part of the *Transfer of Land Act 1893* that allows notifications to be placed on a property's Certificate of Title. This is done to ensure any current or future owners are aware of matters which may impact the enjoyment of that property.

It is the developer or landowners responsibility to undertake this process and pay for all associated cost with lodging the notification with Landgate.

The flow chart, below, gives an overview of the process, while the How-To Guide attached will help you navigate Landgate's website.

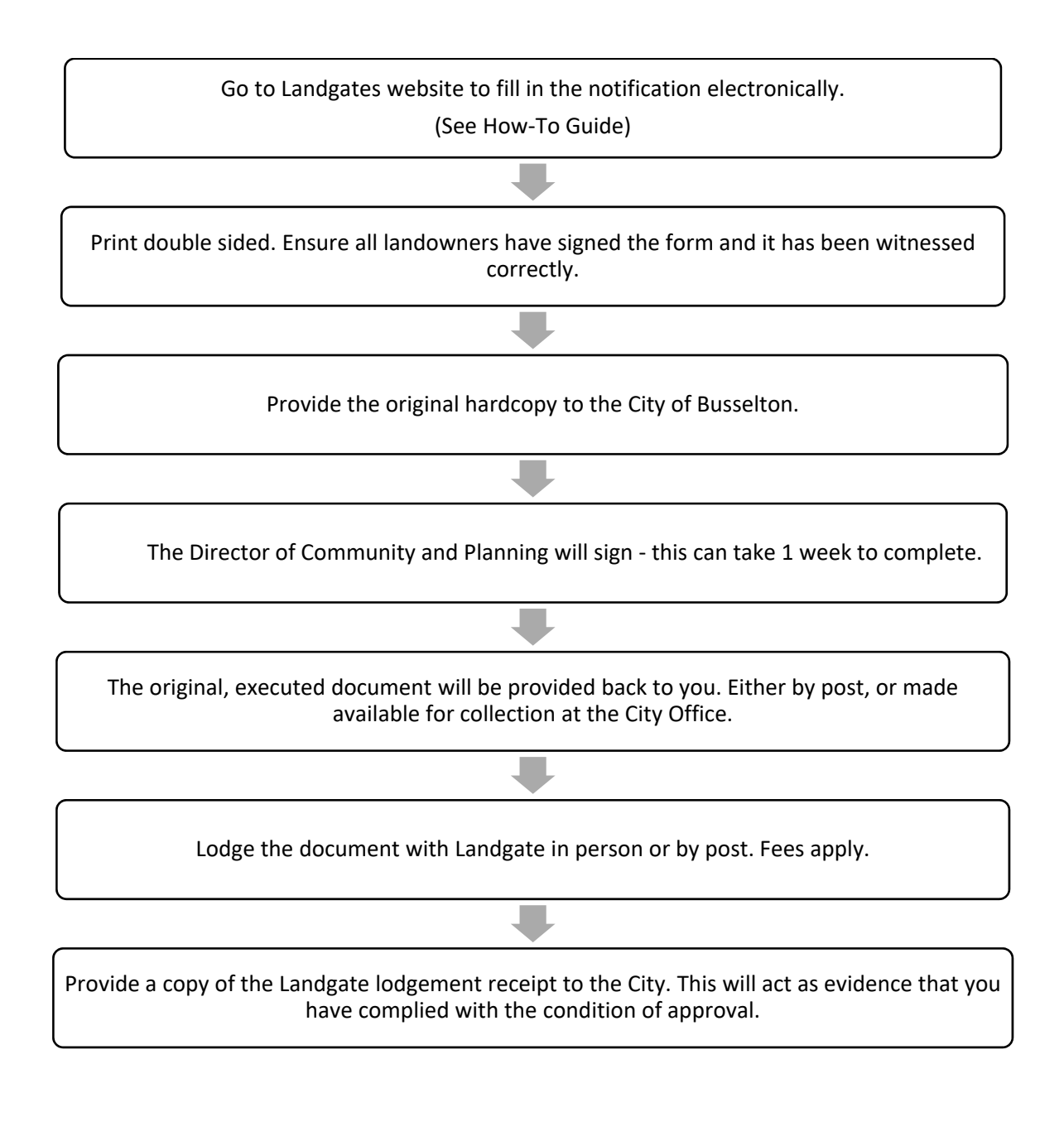

(08) 9781 0444 city@busselton.wa.gov.au www.busselton.wa.gov.au

# How To – Section 70A Notifications

- 1. <u>https://www0.landgate.wa.gov.au/</u>
- 2. Are you a new user? Please register.

|                      | About us            | S Contact us Careers N        | lews Accessibil | ity Sitemap               | Login/Register  |
|----------------------|---------------------|-------------------------------|-----------------|---------------------------|-----------------|
| GOVERNM<br>WESTERN A | IENT OF<br>USTRALIA | Landgate                      |                 | Search                    | Q,              |
| Western              | Australia's land in | nformation authority          |                 |                           |                 |
| A                    | Titles & surveys    | Property valuations & reports | Maps & imagery  | For business & government | For individuals |

- 3. Complete your registration.
- 4. Login select E-Forms

| About u                            | s Contact us Careers          | News Accessibil | ity Sitemap 🗖 (Co        | rt Itoma) Login/Register |
|------------------------------------|-------------------------------|-----------------|--------------------------|--------------------------|
|                                    |                               |                 | Search                   | MyLandgate               |
| GOVERNMENT OF<br>WESTERN AUSTRALIA | Landgate                      |                 | ocuron                   | Land Enquiry Services    |
| Western Australia's land i         | nformation authority          |                 |                          | E-Forms                  |
| A Titles & surveys                 | Property valuations & reports | Maps & imagery  | For business & governmen | Register                 |

5. Land Titling Forms – scroll down to Record Interest and select Notification

| Record Interest                   |
|-----------------------------------|
| Carbon Covenant                   |
| Carbon Right                      |
| Charge                            |
| Covenant                          |
| Easement                          |
| Lease                             |
| Memorial                          |
| <u>Mortgage</u>                   |
| Notification                      |
| Plantation Interest               |
| Property (Seizure and Sale) Order |
| <u>Sub-lease</u>                  |

### **COMPLETING THE FORM**

1. Check tick box

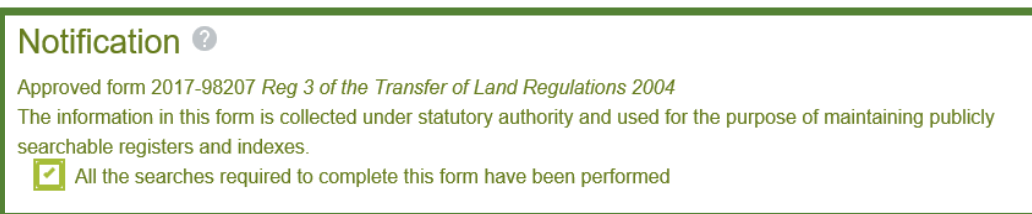

# 2. Jurisdiction – Western Australia

| Jurisdic | tion 📀       |                            |   |
|----------|--------------|----------------------------|---|
|          | Jurisdiction | Western Australia          | ~ |
|          |              | State of Western Australia |   |

# 3. Lodging Party Details – Yourself

| Lodging party de | tails 🛛      |                    |                     |
|------------------|--------------|--------------------|---------------------|
| Name             | Your Name    | Issuing box        |                     |
| Address          | Your Address | Phone number       | Your Contact Number |
|                  |              | Fax number         |                     |
|                  |              | Email address      | Your Email          |
|                  |              | Customer reference |                     |

4. Preparer Details - Yourself

| Preparer details   |                     |   |
|--------------------|---------------------|---|
| Name               | Your Name           |   |
| Phone number       | Your Contact Number | ] |
| Customer reference |                     | ] |

- 5. Notification Details What is the notification about
  - Change to Transfer of Land Act
  - Section 70A
  - Check your development approval for the wording of the condition.

| Notification details                         |                                                                                                    |   |
|----------------------------------------------|----------------------------------------------------------------------------------------------------|---|
| Act                                          | Transfer of Land Act 1893                                                                                  | ~ |
| Section                                      | 70A                                                                                                    | ~ |
| Factor affecting use or<br>enjoyment of land | Word for word as required by<br>the condition of your<br>development approval (not<br>the whole condition) |   |

6. Land Interest – Add by Title. You will need the volume and folio number from your Certificate of Title. Entered as VOLUME–FOLIO

| Land / Interest @ |               |                       |                  |          |  |
|-------------------|---------------|-----------------------|------------------|----------|--|
| Title (volume     | (o)           | Part of land affected | Land description | Interest |  |
| Add by Title      | Add by Parcel | Add                   |                  |          |  |

It will look similar to this

| Land / Interest 📀    |                       |                        |            |     |  |  |
|----------------------|-----------------------|------------------------|------------|-----|--|--|
| Title (volume-folio) | Part of land affected | Land description       | Interest   |     |  |  |
| 1234-567             | Whole                 | LOT 1 ON DIAGRAM 12345 | FEE SIMPLE | ∕ ≣ |  |  |
| Add by Title Add b   | by Parcel Add         |                        |            |     |  |  |

7. Registered Proprietor(s) (Land) – select Derive. This will pull through all the owners of the property.

| Registered proprietor(s)(Land) @ |
|----------------------------------|
| Proprieto                        |
| Derive Add                       |

It will look similar to this

| Registered proprietor(s)(Land) @               |          |
|------------------------------------------------|----------|
| Proprietor                                     |          |
| JO BLOGGS OF 1 SESAME STREET BUSSELTON WA 6280 | <b>Z</b> |
| Derive Add                                     |          |

8. Authorising Party – This is the City of Busselton. Select Add.

| Authorising party 📀 |
|---------------------|
| Proprietor          |
| Add                 |

Complete as below and click save

| Authorising party        |  |  |
|--------------------------|--|--|
| Party                    |  |  |
| O Person 🧿 Organisation  |  |  |
| Legal entity<br>name     |  |  |
| ACN ABN ARBN ACLN GPR    |  |  |
| Address                  |  |  |
| Address<br>type          |  |  |
| Address 2 SOUTHERN DRIVE |  |  |
| BUSSELTON WA 6280        |  |  |
| Save Cancel              |  |  |

#### It will look similar to this

| Authorising party 📀                                     |     |
|---------------------------------------------------------|-----|
| Proprietor                                              |     |
| CITY OF BUSSELTON OF 2 SOUTHERN DRIVE BUSSELTON WA 6280 | ∕ ≣ |
| Add                                                     |     |

9. Execution Date – No change. Leave Blank.

| Execution date @ |            |  |
|------------------|------------|--|
| Date             | dd/mm/yyyy |  |

10.Registered Proprietor(s) Land Execution – click Add

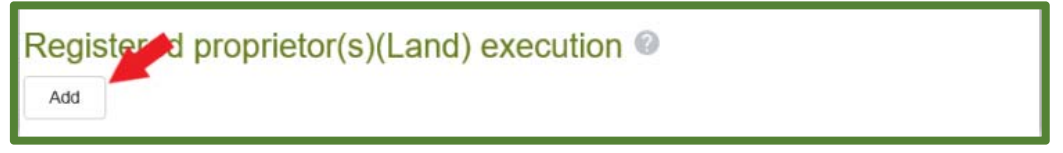

- Note: 1. Where land is owned by more than one person, you will need to repeat this step for each
  - 2. Land owned by a person will always be execution type **A person representing themselves**
  - 3. Land owned by company will be execution type

A company with a Common Seal or,

A Company without a Common Seal.

| Edit execution                    |  |
|-----------------------------------|--|
| Signer name                       |  |
| JO BLOGGS ~                       |  |
| Execution type                    |  |
| A person representing themselves. |  |
|                                   |  |
| Save Cancel                       |  |

# It will similar to this

| Registered proprietor(s)(Land) execution <a>©</a>                                                |             |           |
|--------------------------------------------------------------------------------------------------|-------------|-----------|
| Witness must be an adult person. The witness must state their full name, address and occupation. |             |           |
| Witness signature                                                                                | Signature   |           |
| Witness full name                                                                                | Signer name | JO BLOGGS |
| Witness address                                                                                  |             |           |
| Witness occupation   Witness phone   Edit                                                        |             |           |
| Add                                                                                              |             |           |
|                                                                                                  |             |           |

# 11. Authorising Party Execution – Click Add

| Autho | orising pa | arty execut | ion 🛛 |  |  |
|-------|------------|-------------|-------|--|--|
| Add   |            |             |       |  |  |

# Select City of Busselton and A blank execution box

| Edit execution           |             |
|--------------------------|-------------|
| Party                    |             |
| CITY OF BUSSELTON        | ~           |
| Execution type           |             |
| A blank execution block. | ~           |
|                          | Save Cancel |

## It will look similar to this

| Authorising party execution @ |        |  |
|-------------------------------|--------|--|
|                               |        |  |
|                               |        |  |
|                               |        |  |
|                               |        |  |
|                               |        |  |
| Edit                          | Delete |  |
| Add                           |        |  |

- 12.Save
- 13.Print Form In colour and duplex if possible
- 14. The form is to be signed by the proprietors and witnessed
- 15.Send completed, ink signed and ink witnessed ORIGINAL form to the City of Busselton
  - In Person at 2 Southern Drive, Busselton
  - By Post to Locked Bag 1 Busselton WA 6280